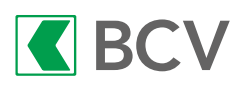

Mode d'emploi pour l'accès à BCV-net au moyen de BCV e-code

Le système d'identification à BCV-net, composé d'un lecteur et d'une carte personnelle BCV e-code, vous assure une sécurité maximale pour l'accès à vos prestations bancaires.

#### Les atouts pour votre sécurité:

- votre numéro d'utilisateur
- votre carte BCV e-code
- votre Numéro d'Identification Personnel (NIP)
- votre lecteur BCV e-code

#### Les avantages en terme de sécurité:

- vos données sont protégées sur votre carte BCV e-code et ne peuvent être copiées.
- le code est généré de manière aléatoire et n'est valable qu'une seule fois.

# Lors du premier accès avec votre nouvelle BCV e-code, nous vous prions de modifier votre code NIP.

## Comment modifier votre code NIP:

- 1. Insérez la carte dans le lecteur BCV e-code, puis appuyez sur la touche ON. Le message SAISIR NIP s'affiche.
- 2. Saisissez le NIP reçu par courrier séparé, puis confirmez avec OK.
- 3. Choisissez un nouveau NIP de 6 à 8 chiffres, puis saisissez-le. Il ne doit pas être facilement identifiable (p. ex. pas de numéro de téléphone, ni de date de naissance).
- 4. Confirmez avec OK.
- 5. Saisissez encore une fois le nouveau NIP, puis validez avec OK.
- 6. Votre nouveau NIP est désormais actif.

## Pour modifier votre code NIP en toute autre occasion:

- 1. Insérez la carte dans le lecteur BCV e-code, puis appuyez sur la touche ON. Pressez ensuite sur la touche MENU.
- 2. Sélectionnez CHANGE NIP à l'aide de la touche fléchée BAS et confirmez avec OK.
- 3. Introduisez votre code NIP, puis confirmez avec OK.
- 4. Reprendre le déroulement ci-dessus dès le point 3.

En cas de perte du code NIP la carte BCV e-code doit être remplacée.

# Comment accéder à vos prestations BCV-net:

- 1. Ouvrez la page d'accueil BCV-net via le site www.bcv.ch/bcvnet.
- 2. Saisissez votre numéro d'utilisateur complet (lettres et chiffres).
- 3. Un numéro à 8 positions, appelé CHALLENGE, apparaît alors sous le numéro d'utilisateur.
- 4. Insérez la carte BCV e-code dans le lecteur, appuyez sur la touche ON, puis appuyez sur la touche CODE.
- 5. Introduisez le CHALLENGE qui apparaît sur BCV-net et confirmez avec OK.
- 6. L'indication SAISIR NIP s'affiche sur l'écran du lecteur de carte. Saisissez alors votre numéro d'identification personnel (NIP). La touche «C» permet d'effacer chaque position. Confirmez avec OK.
- 7. Reportez le code généré par le lecteur BCV e-code dans le champ CODE de la page de login, sous le numéro d'entrée. Cliquez ensuite sur VALIDEZ. Votre page personnelle BCV-net s'ouvre.

Remarque: si vous effectuez une étape trop lentement, les indications affichées par le lecteur de carte disparaissent. Recommencez la procédure depuis le début. Une mauvaise manipulation n'entrave pas la sécurité du système.

# Une calculatrice

Le lecteur de carte BCV e-code fonctionne comme une calculatrice lorsque aucune carte n'est insérée. Dans le cas contraire, la touche MENU vous permet d'accéder à la fonction calculatrice.

## Besoin d'informations ou d'assistance:

| 0844 228 228 ou 021 212 10 00 |
|-------------------------------|
| Banque Cantonale Vaudoise     |
| Case postale 300              |
| 1001 Lausanne                 |
| electronic.banking@bcv.ch     |
| www.bcv.ch/bcvnet             |
|                               |

**Important:** Avant la première utilisation, enlevez impérativement la bande plastique protégeant les piles. Le changement des piles est décrit dans le manuel d'utilisation ci-joint. Les informations de sécurité sont mémorisées sur votre carte personnelle BCV e-code. Le lecteur de carte BCV e-code, qui n'est pas lié à la carte BCV e-code, peut être mis à disposition d'un autre utilisateur BCV-net.